## \*\*\*<u>WE HAVE NOT RECEIVED THE THREE FORMS</u> <u>MENTIONED BELOW IN STEP 6. THE FORMS MUST BE</u> <u>RETURNED TO THE GRADE LEVEL OFFICE IMMEDIATELY</u> <u>SO THAT WE HAVE THE MOST UPDATED INFORMATION</u> <u>ON YOUR CHILD.</u>\*\*\*

Complete your back to school forms online in your language of choice

at:

## www.BrowardSchools.com/BTS

- Step 1: Enter your information and a student's information.
- Step 2: Find the confirmation email from "bcpsmobile@browardschools.com" and click the link.
- Step 3: Read the information and answer all other questions.
- Step 4: Print and Sign the "Online Forms Submission Sheet" for each student.
- *Step 5*: If you cannot print, <u>submit this form</u>. Complete the form below with the information from the completed online Submission Form, then sign it.
- Step 6: Submit the Online Forms Submission Sheet along with the Unpaid
  Obligations Form and Uniform/Cell/Tardy Policy to the grade level office.

## **Broward County Public Schools**

## **Back-to-School Online Forms Submission Sheet**

Rather than completing and returning the hard copy Back-to-School packet and Code of Student Conduct Signature forms, I have used the Back-to-School Forms Wizard to complete the forms online. Please use the information I have submitted online to update my child's record. I have included the confirmation number I received at the end of the process for verification purposes.

| Student's Name:   | Grade: |
|-------------------|--------|
| School:           |        |
| Confirmation ID:  | Date:  |
| Parent's Name:    |        |
| Parent Signature: |        |